## QRG – Sharing Exhibits in the Minnesota Digital Exhibit System (MNDES) Portal

#### Overview

You can only share exhibits that you have uploaded, and a share can only contain exhibits from one case. Sort exhibits by case number using the Case column header to make it easier to select exhibits from a specific case. Sealed exhibits should not be uploaded and cannot be shared.

There are two ways to share exhibits: from the navigation bar and from the Recent Submissions page. They both perform the same way and produce the same result. Instructions for each method are provided below.

#### Share exhibits from navigation bar

- 1. Click Shares in the blue navigation bar.
- 2. Click Create New.

|    | Home          | User Shares                        |                                      |                               |          |        | 2 + Create Ne | ew |
|----|---------------|------------------------------------|--------------------------------------|-------------------------------|----------|--------|---------------|----|
| ٩  | Profile       |                                    |                                      |                               |          | Se     | arch Q        | J  |
|    |               | Description                        | $\nabla$ Created $\downarrow \nabla$ | Expiration $\bigtriangledown$ | Exhibits | People | Manage        |    |
|    | Documentation | > 123-cars-pub                     | 2/17/2023 3:09:25 PM                 | 2/28/2023                     | 1        | 1      | () Extend     |    |
| Ľ  | Shares        | > Share 11/4/2022<br>58-VB-21-1722 | 11/4/2022 12:27:35 PM                | 11/4/2022                     | 2        | 1      | () Extend     |    |
| 15 | Submissions   | Share 11/3/2022                    | 11/2/2022 1-10-14 DM                 | 11/10/2022                    | 2        |        | (D) Estand    |    |
| ٠  | Upload        | 58-VB-21-1722                      | 11/3/2022 1:18:44 PM                 | 11/10/2022                    | 2        | 1      | G Extend      |    |

#### 3. Click Add More.

| lew Exhibits Sh      | are  |          |         | >    |
|----------------------|------|----------|---------|------|
| Exhibits             |      |          | 3 Add M | lore |
| Description          | File | Uploaded | Remove  |      |
| No records to displa | у    |          |         |      |
|                      |      | Next >   |         |      |
| People               |      |          |         |      |
| Settings             |      |          |         |      |

## QRG – Sharing Exhibits in the Minnesota Digital Exhibit System (MNDES) Portal

4. Sort by the Case column and check the exhibit(s) you would like to share.

### 5. Click Add Selected.

|    |              |                                                                       |                 |              | Search                      | Q            |
|----|--------------|-----------------------------------------------------------------------|-----------------|--------------|-----------------------------|--------------|
| •  | Case         | √ Description                                                         |                 | √ Tracking # | $\bigtriangledown$ Uploaded | 7            |
| ۵  | 123-CARS-PUB | XRAY                                                                  | Image           | T-000100     | 2/16/2023 10:08:29          | 9 PM         |
|    |              | Exhibit 123                                                           | Image           | T-000049     | 11/4/2022 5:12:01           | PM           |
|    |              | A1Dash Cam                                                            | Video Recording | T-000047     | 11/3/2022 6:11:35           | PM           |
|    |              | Exhibit123                                                            | Image           | T-000045     | 11/2/2022 6:12:28           | PM           |
|    |              | Fun exhibit                                                           | Document        | T-000044     | 11/1/2022 5:12:08           | PM           |
|    |              | Exhibit123                                                            | Image           | T-000043     | 11/1/2022 5:12:08           | PM           |
| ٥  |              | 19-PR-YY-XXXXAmended-<br>13960-WellBeingReport-<br>NoticeO(Rights (1) | Document        | T-000117     | 10/25/2022 5:26:5!          | 5 PM         |
|    |              | MuseLog                                                               | Audio Recording | T-000039     | 10/20/2022 2:28:07          | 7 PM         |
|    |              | ExhibitA                                                              | Image           | T-000116     | 10/20/2022 1:09:25          | 9 PM         |
|    |              | WellBeingReport-<br>NoticeOfRights                                    | Document        | T-000114     | 10/19/2022 5:22:4           | 5 PM         |
| ~~ | < 1 2 3 4 5  | > » 10 × Items p                                                      | er page         |              | 1 of 5 page                 | es (41 items |

6. Click Add More to add additional exhibits to the share.

Under Remove, click the trash can icon to remove an exhibit from the share.

#### 7. Click Next.

 $\langle \rangle$ 

| hibits                  |                       |           | 6 Add More |
|-------------------------|-----------------------|-----------|------------|
| Description             | File                  | Uploaded  | Remove     |
| 1234 Citation           | Citation_DNR_1.2019.d | 6/23/2022 |            |
| <sup>a</sup> D Citation | Citation_DNR_1.2019.d | 6/24/2022 |            |
| eople                   | 7                     | xt >      |            |

## QRG – Sharing Exhibits in the Minnesota Digital Exhibit System (MNDES) Portal

### Complete the share recipient details

#### 1. Click the **Search for a contact** dropdown to choose a share recipient from and existing contact.

| Search for a contact |           |       | 1 ~             | + New Contact |
|----------------------|-----------|-------|-----------------|---------------|
| Name                 | Email     | Phone | Delivery Method |               |
| No records t         | o display |       |                 |               |

#### OR

- 2. Click New Contact and enter the share contact information:
  - a. First Name
  - b. Last Name
  - c. Notify via Email or Notify via Text
  - d. Email address or Cell phone number
- 3. Click Add to add the individual as a contact. Repeat step 1 2 for each share recipient.
- 4. Click Next.

| ew Exhibits Sha       | ire    |          |                  | ×          |
|-----------------------|--------|----------|------------------|------------|
| Exhibits              |        |          |                  | Add More   |
| People                |        |          |                  |            |
| First name a          | Last n | ame b    | Notify via Email | <b>C</b> ~ |
| Email address         | d      |          | × Cancel         | + Add      |
| Name                  | Email  | Phone    | Remove           |            |
| No records to display | /      |          |                  |            |
|                       |        | Next > 4 |                  |            |
| Settings              |        |          |                  |            |

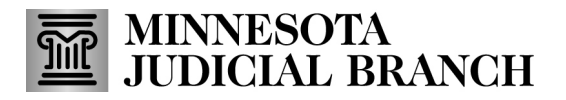

## QRG – Sharing Exhibits in the Minnesota Digital Exhibit System (MNDES) Portal

- 5. The **Description** appears as the subject line of the email the share recipients receive and should not be changed.
- 6. The **Expiration** date defaults to the maximum date in the future one year from the date the share is created. Update the expiration date as needed.
- 7. Click Share.
- 8. A success message appears. Click Close.

| New Exhibits Share           | ×        |
|------------------------------|----------|
| Exhibits                     | Add More |
| People                       |          |
| Settings                     |          |
| Description                  |          |
| Exhibit Share 9/8/2022 5     |          |
| Expiration                   |          |
| 9/15/2022 6                  | Ē.       |
| Share < 7                    |          |
| Share Information            | ~        |
| Share momation               | ~        |
| Success!                     |          |
| Exhibits Shared Successfully |          |
| Close                        |          |

Share recipients will receive an email or text with a link to view shared exhibits in the portal.

## QRG – Sharing Exhibits in the Minnesota Digital Exhibit System (MNDES) Portal

### Share exhibits from Recent Submissions page

- 1. Check the box next to the exhibit(s) from the list that you would like to share.
- 2. Click Share.

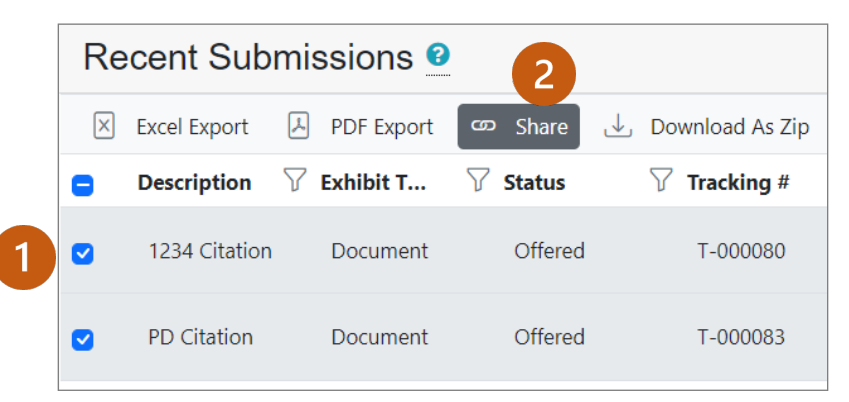

3. Click **Add More** to add additional exhibits to the share or click the trash can icon to remove an exhibit from the share.

#### 4. Click Next.

| chibits       |                       |           | 3 Add Mo |
|---------------|-----------------------|-----------|----------|
| Description   | File                  | Uploaded  | Remove   |
| 1234 Citation | Citation_DNR_1.2019.d | 6/23/2022 |          |
| PD Citation   | Citation_DNR_1.2019.d | 6/24/2022 |          |
|               | 4                     | ext >     |          |
| eople         |                       |           |          |

Refer to the section **<u>Complete recipient details</u>** to finish the share.

# QRG – Sharing Exhibits in the Minnesota Digital Exhibit System (MNDES) Portal

### Manually update a share from the User Shares page

- 1. Click **Shares** in the blue navigation pane.
- 2. Find the share you want to edit and click Edit.

|               | Minnesota Digital Exhibit System - MNDES      |                                                 | Account Setu         | p English ✓ Logout -   |
|---------------|-----------------------------------------------|-------------------------------------------------|----------------------|------------------------|
| 🔒 Home        | User Shares                                   |                                                 |                      | + Create New           |
| 🚨 Profile     | 暍 Restore Columns                             |                                                 | Search               | Q Columns 🔻            |
|               | Case # 7 Description 7                        | Created $\downarrow \bigtriangledown$ ExpiredOn | Free Exhibits People | 2                      |
| Documentation | > 123-cars-pub Exhibits for Case 123-cars-pub | 10/27/2023 11/4/2023                            | 1 2                  | 🖉 Edit 🔯 Expire        |
| C Shares      | ≪ < 1 > ≫ 25 ∨ Items per page                 | ı                                               |                      | 1 of 1 pages (1 items) |
| Submissions   |                                               |                                                 |                      |                        |
| 🐥 Unioad      |                                               |                                                 |                      |                        |

- 3. Add or remove exhibits to the share:
  - a. Click Add More to add additional exhibits to the share.
  - b. Click the trash can to remove exhibits from the share.
- 4. Click Next.

| Share Details (1)     |            |            | 3 a Add More |
|-----------------------|------------|------------|--------------|
| Description           | Tracking # | Uploaded   | Remove       |
| 10032023 2.0 QRG - Sh | T-000363   | 10/27/2023 | b 🔁          |
|                       |            | 4 Next >   |              |

- 5. Add or remove contacts:
  - a. Click **New Contact** to add additional recipients to the share.
  - b. Click the trash can icon to remove recipients from the share.
- 6. Click Next.

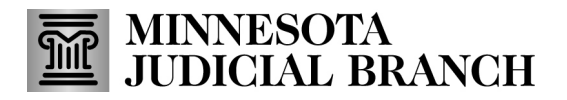

### QRG – Sharing Exhibits in the Minnesota Digital Exhibit System (MNDES) Portal

| People (1)          |                  |          | 5                 |
|---------------------|------------------|----------|-------------------|
| Search for a contac | ct               |          | → a + New Contact |
| Name                | Email            | Phone    | Delivery Method   |
| Carla Lawrence      | carla.lawrence@c |          | Email 🗸 🔽 🚺 b     |
|                     |                  | 6 Next > |                   |

- 7. Change the **Expiration Date** as needed.
- 8. Click Update Share.
- 9. A success message appears. Click Close.

| Share Details (1)                                           | Add More |
|-------------------------------------------------------------|----------|
| People (2)                                                  |          |
| Settings                                                    |          |
| Description                                                 |          |
| Exhibits for Case 123-cars-pub                              |          |
| Expiration                                                  |          |
| 10/26/2024 7                                                |          |
| A Recipients of this share will be notified of this change. |          |
| 8 Update Share <                                            |          |
| Edit Share                                                  |          |
| Success!                                                    |          |
| Share Updated Successfully 9<br>Close                       |          |

# QRG – Sharing Exhibits in the Minnesota Digital Exhibit System (MNDES) Portal

### Manually expire a share from the User Shares page

- 1. Click **Shares** in the blue navigation pane.
- 2. Find the share you are wanting to expire and click **Expire**.

|               | Minnesota Digital Exhibit System - MNDES                                              |                     |        |  |  |  |  |  |  |  |  |
|---------------|---------------------------------------------------------------------------------------|---------------------|--------|--|--|--|--|--|--|--|--|
| 🔒 Home        | User Shares + Create New                                                              |                     |        |  |  |  |  |  |  |  |  |
| 🚨 Profile     | Restore Columns                                                                       | Search Q Colu       | umns 👻 |  |  |  |  |  |  |  |  |
|               | Case # $\nabla$ Description $\nabla$ Created $\downarrow$ $\nabla$ ExpiredOn $\nabla$ | Exhibits People     |        |  |  |  |  |  |  |  |  |
| Documentation | > 123-cars-pub Exhibits for Case 123-cars-pub 10/27/2023 11/4/2023                    | 1 2 🖉 Edit 🔯 Expire | 2      |  |  |  |  |  |  |  |  |
| 🖸 Shares 🚺    |                                                                                       |                     |        |  |  |  |  |  |  |  |  |
| Submissions   |                                                                                       |                     |        |  |  |  |  |  |  |  |  |
| 😞 Unload      |                                                                                       |                     |        |  |  |  |  |  |  |  |  |

3. The Expired On field updates and is highlighted in red.

|   | Case # 🛛 🏹   | Description                    | 7 | Created $\downarrow\ \bigtriangledown$ | ExpiredOn  | V | Exhibits | People |           |
|---|--------------|--------------------------------|---|----------------------------------------|------------|---|----------|--------|-----------|
| > | 123-cars-pub | Exhibits for Case 123-cars-pub |   | 10/27/2023                             | 10/27/2023 |   | 1        | 2      | () Extend |
|   |              |                                |   |                                        |            |   |          |        | 3         |

You may extend any expired share to reactivate the share.